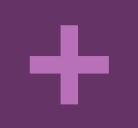

#### FAMILIES\_SHARE

Guida all'uso dell'app «Families Share» per piccoli ritrovi/lab online tra famiglie

## Merenda online!

families share

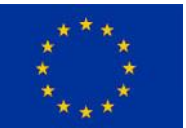

This project has received funding from the European Union's Horizon 2020 CAPS Topic: ICT-11-2017, Type of action: IA, Grant agreement No 780783

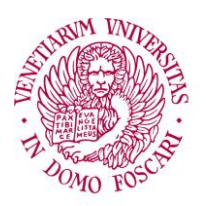

#### + Cosa sono le **merende online** con Families Share!

In questo periodo di emergenza sanitaria, dove dobbiamo stare in casa il più possibile, noi di Families Share ci siamo chiesti come potere supportare voi e i vostri bambini, anche se a distanza. Abbiamo pensato di dare ai vostri bambini la possibilità di fare qualcosa insieme ai loro amici, con l'aiuto del supporto e della creatività dei loro genitori equilibristi!

#### È NATA COSÌ L'IDEA DELLE MERENDE ONLINE!

## Come funzionano le **merende online** con Families Share!

- Un piccolo gruppo di famiglie (di una stessa classe, di uno stresso gruppo sportivo, o semplicemente un gruppo di amici) si organizza, attraverso l'app di Families Share, individuando un(a) amministratore/trice che formerà il gruppo e aggiungerà tutti gli altri genitori che nel frattempo si saranno registrati (questo potrà essere «chiuso» e non visibile dagli altri users).
- Una volta creato il gruppo ogni genitore propone un'attività da fare insieme con i propri bambini (alla <u>nostra pagina</u> potete trovare moltissimi spunti!), fissando nel calendario condiviso data e ora. Gli altri genitori del gruppo potranno partecipare collegandosi in videochiamata attraverso una piattaforma gratuita di comunicazione (Skype, Google hangouts, etc.)
- Volete provare? Bene! Nelle prossime slides vi spiegheremo come fare passo per passo, e quali piattaforme potete usare per videochiamarvi!

## + Come funzionano le **merende online** con Families Share!

Questi sono i vari step suggeriti, alle relative pagine potete trovare maggiori dettagli:

- 1. Forma il gruppo e scarica l'app, pag. 5
- 2. Crea il tuo account, pag. 6
- 3. <u>Aggiungi un/a bambino/a,</u> pag. 9
- 4. Crea il tuo gruppo, pag. 11

- 5. <u>Cerca ed iscriviti ad un</u> gruppo esistente, pag. 15
- 6. <u>Crea e partecipa alle</u> <u>attività online, pag. 18</u>
- 7. Aggiungi orario, pag. 21
- Partecipa alle attività, pag.
   <u>23</u>
- 9. <u>Applicazioni utili per</u> <u>videochiamare, pag. 24</u>

## I. Forma il gruppo e scarica l'app

 Condividi l'idea con altri genitori di uno stesso gruppo, invitandoli a scaricarsi l'app di Families Share

Per chi ha Android: <u>https://play.google.com/store/apps/details?id=com.vilabs.fa</u> <u>milies\_share\_development</u>

Per chi ha IOS, può utilizzare la versione da web, a questo link:

Bologna: https://bolognaapp.families-share.eu:6005/

Trento: https://fbkapp.families-share.eu:6009/

Venezia: https://veniceapp.families-share.eu:6003/

#### 2.Crea il tuo account

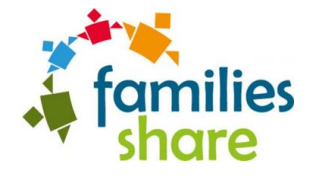

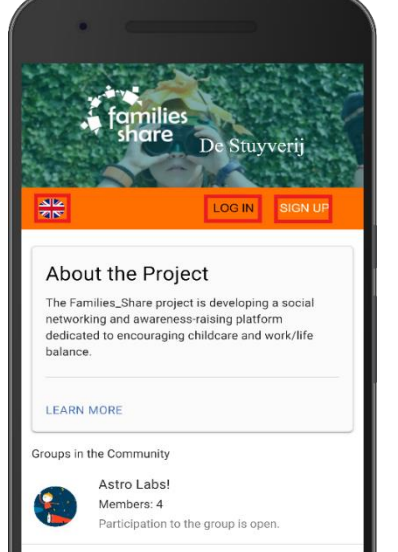

 Members: 4

 Participation to the group is open.

 Image: Second second sec

Figure - Landing screen

 La schermata di apertura dell'app Families Share, in cui l'utente può accedere a un account esistente o crearne uno nuovo

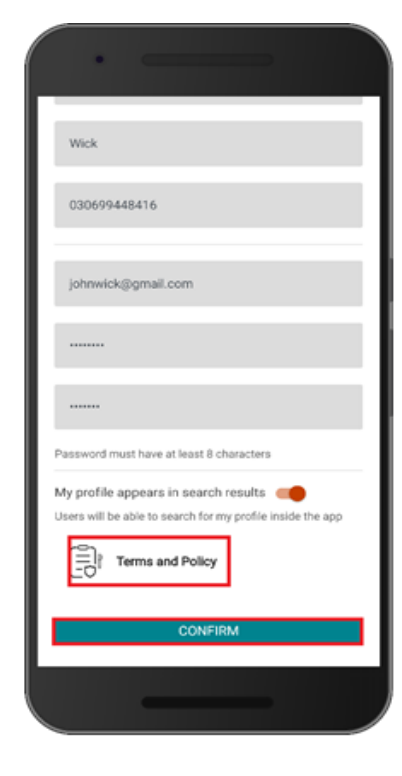

 Dopo aver inserito i vostri dati, bisogna accettare i termini e le condizioni di privacy

Figure 1 - Sign up screen (b)

#### 2.1 Homepage e menù

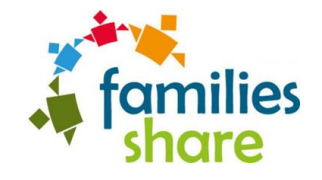

|       | My Families Shar                                               |                          |
|-------|----------------------------------------------------------------|--------------------------|
| wy gr | карь                                                           |                          |
| You a | e not yet in a group, use the                                  | lateral menu to tind one |
| My ac | ivities.                                                       |                          |
| Here  | ou will see your future activit<br>i up for one or more groups | ies after you have       |
|       | JOIN GROUP                                                     | CREATE GROUP             |
|       | K                                                              |                          |
|       | _                                                              |                          |

Figure 1 - Home screen

- Una volta creato l'account, questa risulta essere l'homepage
- in alto a destra la «campanella» delle notifiche e l'icona degli «inviti in sospeso» quando sei invitato a entrare in un gruppo
- in alto a sinistra il menù laterale

#### 2.2 Modifica il profilo

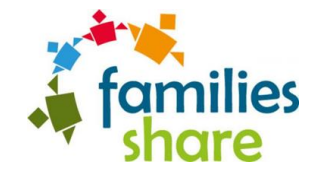

| ¢ | I Sohn Wick                                               |
|---|-----------------------------------------------------------|
|   | INFO CHILDREN                                             |
| ر | 0306948791536<br>Mobile                                   |
| ۰ | Tsimiski 19<br>Address                                    |
| M | johnwick@gmail.com<br>Personal                            |
| 0 | Energetic parent of two wonderful children<br>Description |
|   |                                                           |

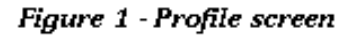

- Il profilo utente è diviso in due sezioni più piccole: a) la scheda "INFO", che descrive le informazioni personali dell'utente; b) la scheda "BAMBINI" (children), che visualizza i bambini iscritti dall'utente
- Una volta sul proprio profilo, l'utente può aggiungere ulteriori informazioni (ad esempio la posizione) o modificare quelle esistenti, schiacciando la «matita» in alto a destra

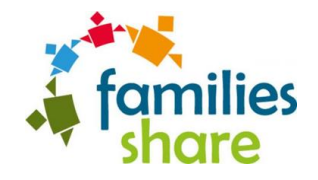

#### 3. Aggiungi un/a bambino/a

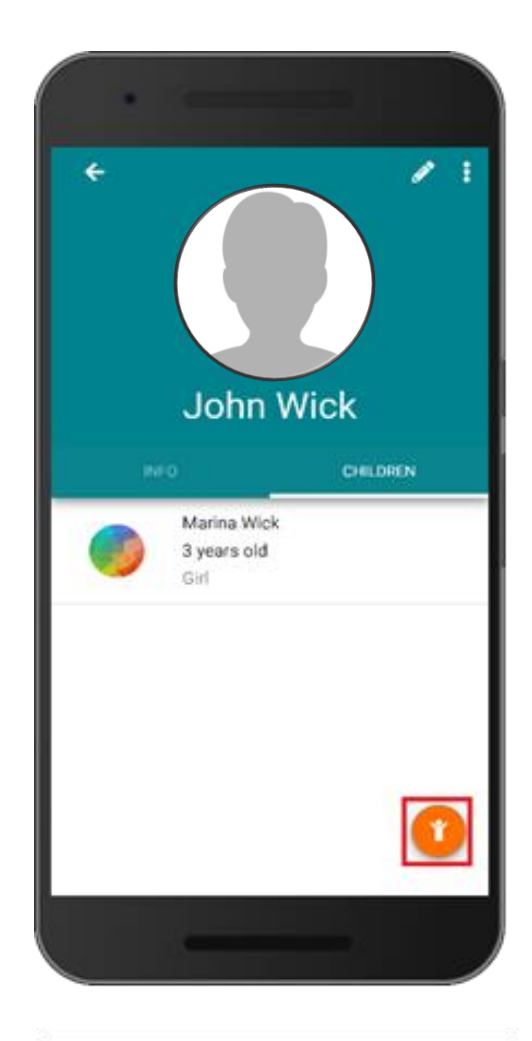

Figure 1 - Children tab

 L'utente può registrare i propri figli sulla piattaforma, azione necessaria per consentire loro di partecipare alle attività a loro rivolte nei gruppi. Cliccando sull'icona del bambino in basso a destra, l'utente accede alla schermata di creazione dell'account del bambino, dove può inserire alcune informazioni base del bambino

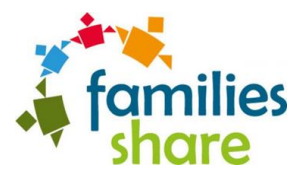

#### 3. Aggiungi un/a bambino/a

| X     Add child       Jim     Wick       Date     Month       9     11       Sender     2013       Unspecified     •       Add specific information     ADD       Add specific information     ADD       Laccept the Terms of Use and the Policy in regards to the treatment and use of my data.                                                                                                    |                       | •                       |                            |                      |                 |          |
|----------------------------------------------------------------------------------------------------|-----------------------|-------------------------|----------------------------|----------------------|-----------------|----------|
| Jim Wick Date 9 Month 9 11 Year 2013 Gender Unspecified Add specific information e.g. food intolerances ADD Comparison Comparison Co | ×                     | Add ch                  | nild                       |                      |                 | <b>~</b> |
| Date       Month       Year         9       11       2013         Gender       Unspecified       •         Add specific information       ADD         e.g., food intolerances       ADD         I accept the Terms of Use and the Policy in regards to the treatment and use of my data.                                                                                                    | Jim                   |                         |                            | Wick                 |                 |          |
| Gender<br>Unspecified •<br>Add specific information<br>e.g., food intolerances ADD<br>I accept the Terms of Use and the Policy in<br>regards to the treatment and use of my data.                                                                                                    | Date<br>9             |                         | Month<br>11                |                      | Year<br>2013    |          |
| Add specific information<br>e.g., food intolerances                                                                                                    | Gender<br>Unspe       | cified                  |                            |                      |                 | •        |
| I accept the Terms of Use and the Policy in regards to the treatment and use of my data.                                                                                                    | Add spe<br>e.g., food | ecific infor            | mation<br>15               |                      | AD              | D        |
| _                                                                                                    | ۵                     | I accept t<br>regards t | he Terms o<br>o the treatn | f Use and nent and i | d the Policy in | n<br>ta. |

Figure 1 - Add child screen

| •        |                                                                                                    |                   |
|----------|----------------------------------------------------------------------------------------------------|-------------------|
| ×        | Information                                                                                                    |                   |
| allergic | to peanuts                                                                                                    |                   |
| Special  | needs                                                                                                    |                   |
| music o  | alms him down                                                                                                    |                   |
|          | I acknowledge that this information w<br>disclosed with the group members di<br>involved in the childcare activities. | vill be<br>rectly |

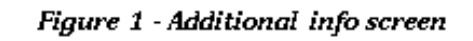

- Tutte le modifiche apportate al profilo dell'utente possono essere scartate o salvate cliccando sui tasti "TIMES" o "CHECK" corrispondenti, in alto a destra e sinistra
- Si possono aggiungere eventuali esigenze particolari del bambino (ad esempio allergie) o altre informazioni importanti che l'organizzatore dell'evento o chi lo accompagna ha bisogno di sapere
- NOTA BENE: Le informazioni sensibili circa il bambino vengono condivise soltanto con i membri del gruppo direttamente coinvolti nell'attività a cui il bambino è stato iscritto

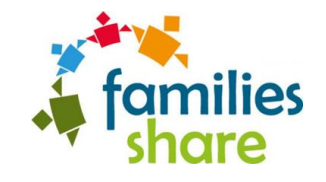

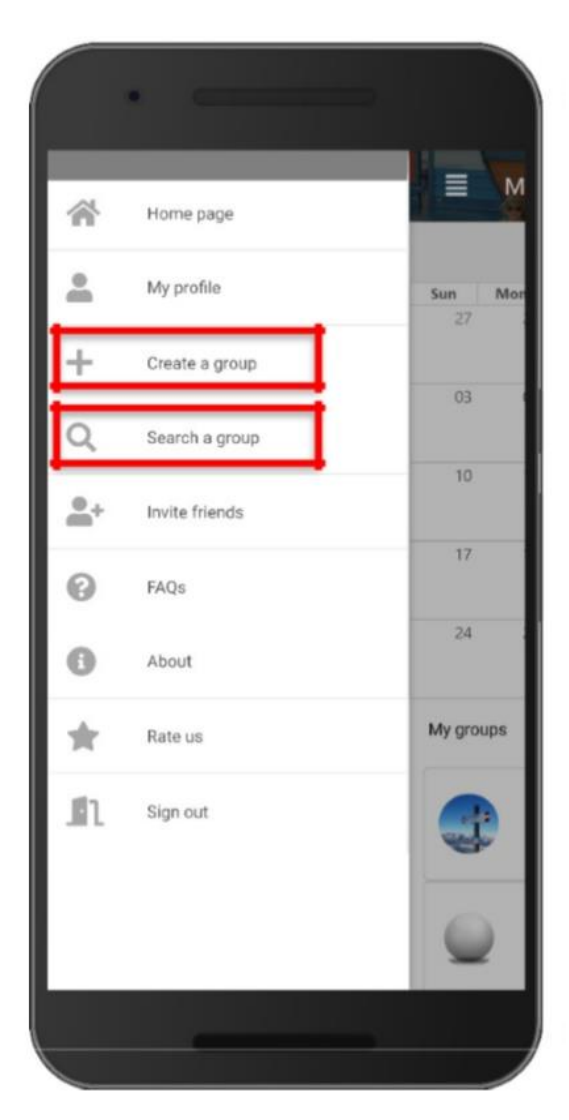

Nel menù laterale si può scegliere di creare il proprio gruppo o partecipare ad uno esistente ed iscriversi alle attività

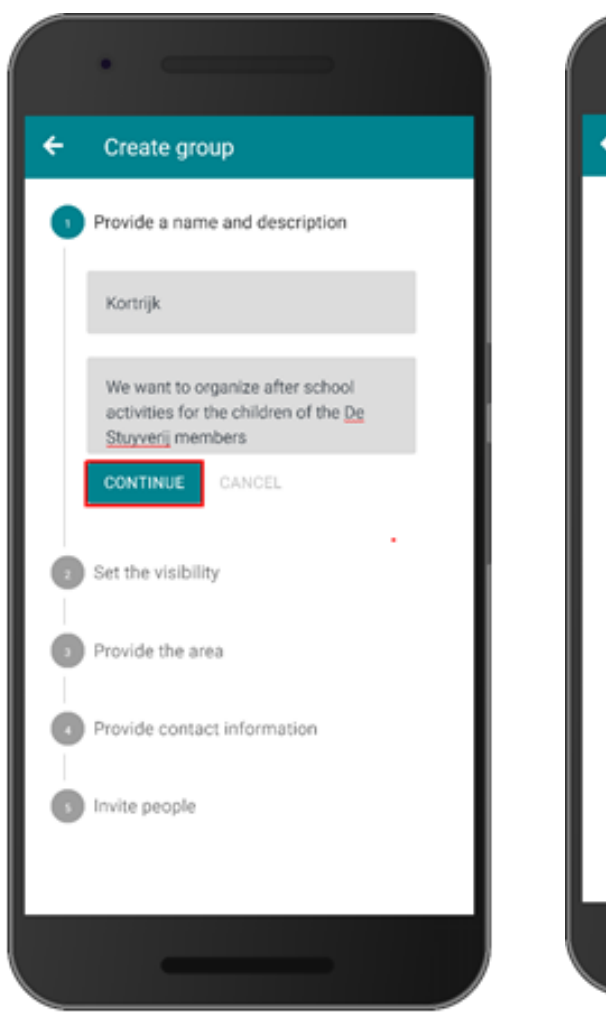

Figure 1- Create group step 1 13

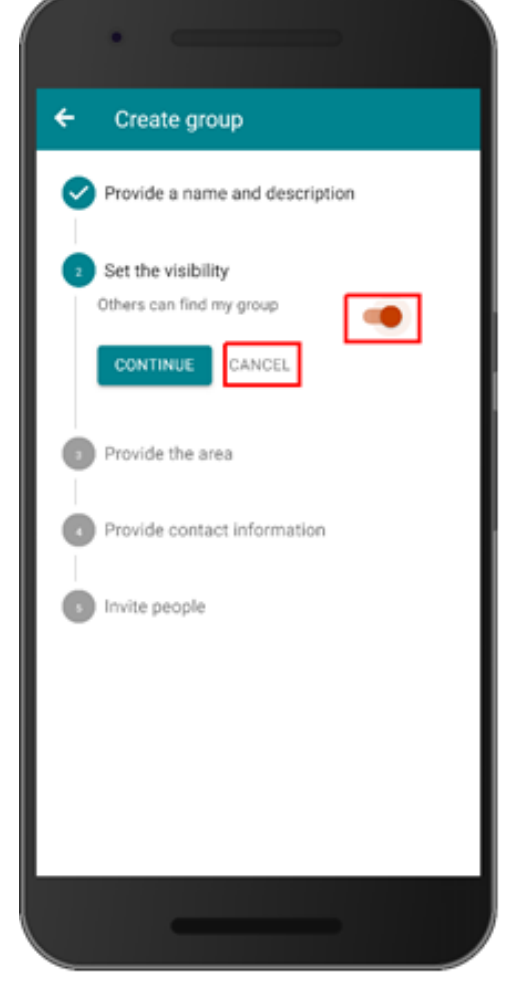

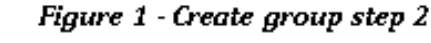

Nello step 1 all'utente viene richiesto di fornire un **nome** e (facoltativamente) una descrizione per il gruppo. Il nome del gruppo deve essere unico e non già in uso

Nello step 2, l'utente può scegliere se rendere visibile o non visibile (scelta raccomandata in questo caso) il gruppo nei risultati di ricerca di altri utenti. Per impostazione predefinita, un nuovo gruppo è visibile.

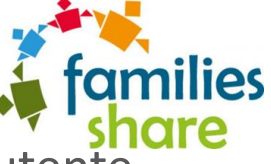

14

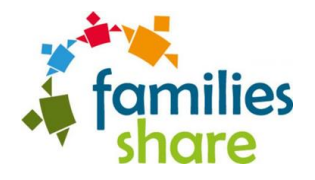

|   | ·                              |
|---|--------------------------------|
| ÷ | Create group                   |
| 9 | Provide a name and description |
| 0 | Set the visibility             |
| • | Provide the area               |
|   | Kortrijk                       |
|   | CONTINUE CANCEL                |
| 0 | Provide contact information    |
| G | Invite people                  |
|   |                                |
|   |                                |
|   |                                |

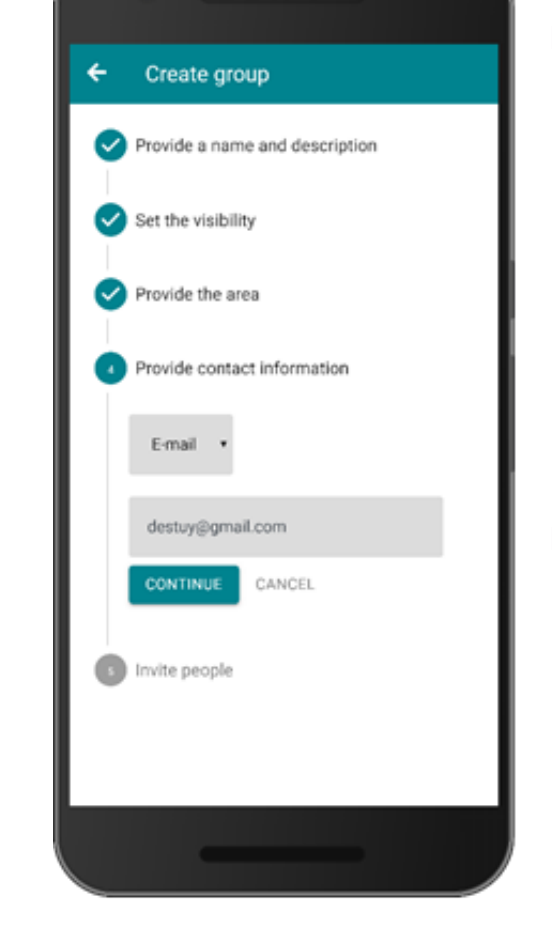

Figure 1 - Create group step 3

Figure 1 – Create group step 4

 Nello step 3, l'utente deve fornire una geolocalizzazione per il gruppo, In questo caso potrà essere la piattaforma che si userà per la «merenda online».

 Nello step 4, l'utente può decidere e selezionare la modalità con cui gli altri utenti della piattaforma possono contattare l'amministratore del gruppo prima di unirsi ad esso – telefono o email

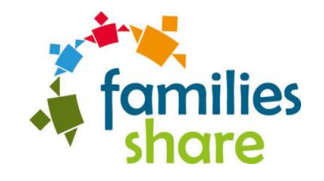

| · `                                             |
|-------------------------------------------------|
| ← Create group                                  |
| Provide a name and description                  |
| Set the visibility                              |
| Provide the area                                |
| Provide contact information                     |
| S Invite people<br>Add members<br>FINISH CANCEL |
|                                                 |

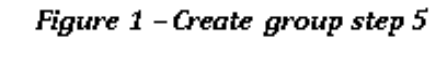

- Infine, nello step 5 l'utente può invitare gli altri membri che parteciperanno alla «merenda online» a far parte del gruppo (ciò potrà essere possibile solo se gli altri utenti saranno già registrati nell'app).
- Cliccando sul pulsante fine, il nuovo gruppo viene creato e aggiunto alla schermata home dell'utente
- L'utente che crea un gruppo viene aggiunto automaticamente come amministratore, consentendogli di modificare le impostazioni del gruppo, invitare nuovi membri, ecc

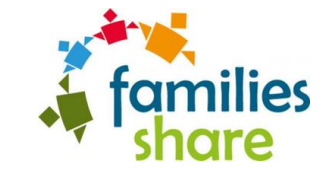

#### 5. Cerca e iscriviti a un gruppo

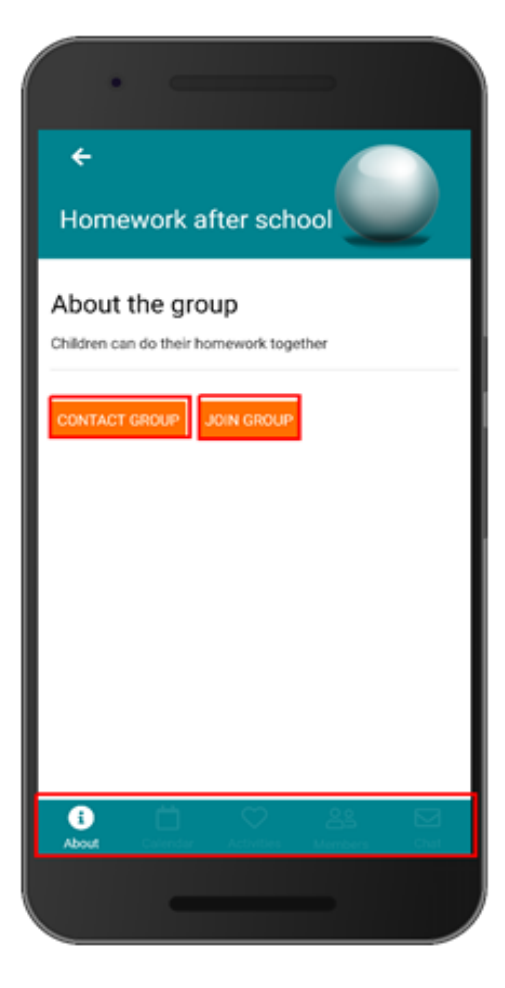

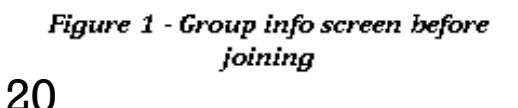

- Cliccando su un gruppo, si viene reindirizzati alla schermata principale di questo gruppo
- Un utente non iscritto al gruppo può vederne solo una breve descrizione oppure può contattare l'amministratore
- Se vuole richiedere di iscriversi deve cliccare sul pulsante "UNISCITI" e attendere che l'amministratore/i del gruppo lo approvi o meno. Dopo l'approvazione l'utente ha accesso ad un maggior numero di informazioni del gruppo e potrà navigare in tutte le differenti sezioni

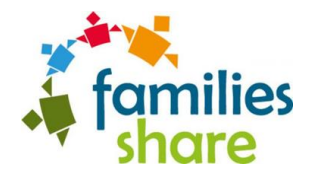

#### 5.1. Struttura di un gruppo

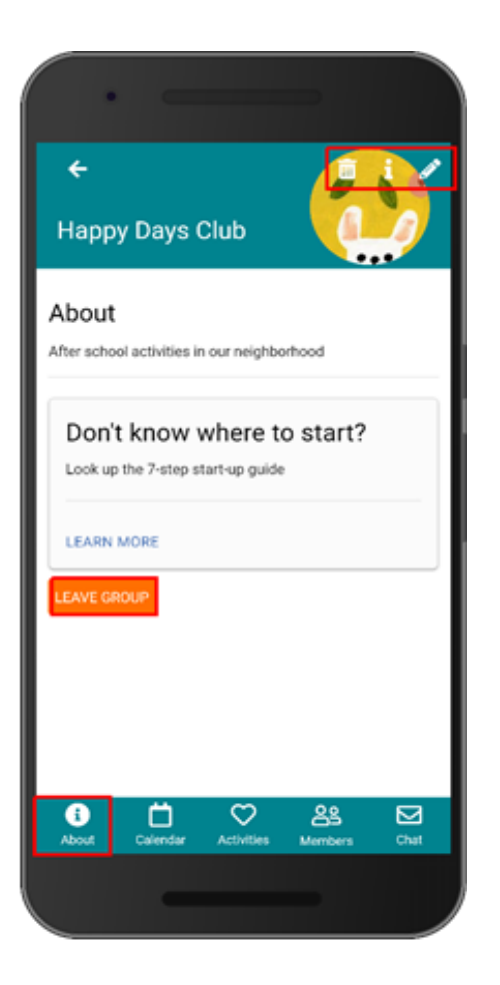

- Un gruppo ha cinque diverse sezioni in cui l'utente può navigare:
- a) informazioni
- b) membri
- c) attività
- d) calendario
- e) messaggi
- Questa navigazione è disattivata per gli utenti che non sono membri del gruppo
- In alto a destra l'amministratore può trovare le icone per cancellare il gruppo (cestino), modificarlo (matita), o vederne i dati (analitiche), come il numero di membri, di bambini, di attività etc

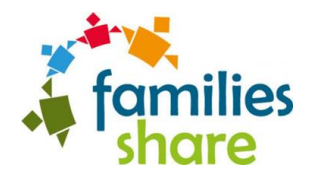

#### 5.1. Struttura di un gruppo

\*\* Happy Days Club PARENTS CHILDREN Invite people The group is open equests to join are weld Carlotta Berionni ≤ : Clara Ferrandi 12: **Dimitris Tampakis** ≤ : Eleonora Cagol 2 ⊠ :  $(\mathbf{i})$ Ö  $\square$ Chat About Calendar

Figure 1 - Group members screen – volunteers tab

- Nella sezione membri, l'icona della busta e del telefono consentono all'utente di contattare rapidamente uno dei genitori tramite una delle seguenti opzioni: a) email b) telefonata c) Viber d) WhatsApp
- Gli amministratori del gruppo vedono un'icona aggiuntiva, tre punti in fila, che consente loro di nominare nuovi amministratori, rimuovere quelli esistenti o rimuovere i membri del gruppo in generale

## 6. Crea e partecipa alle attività online

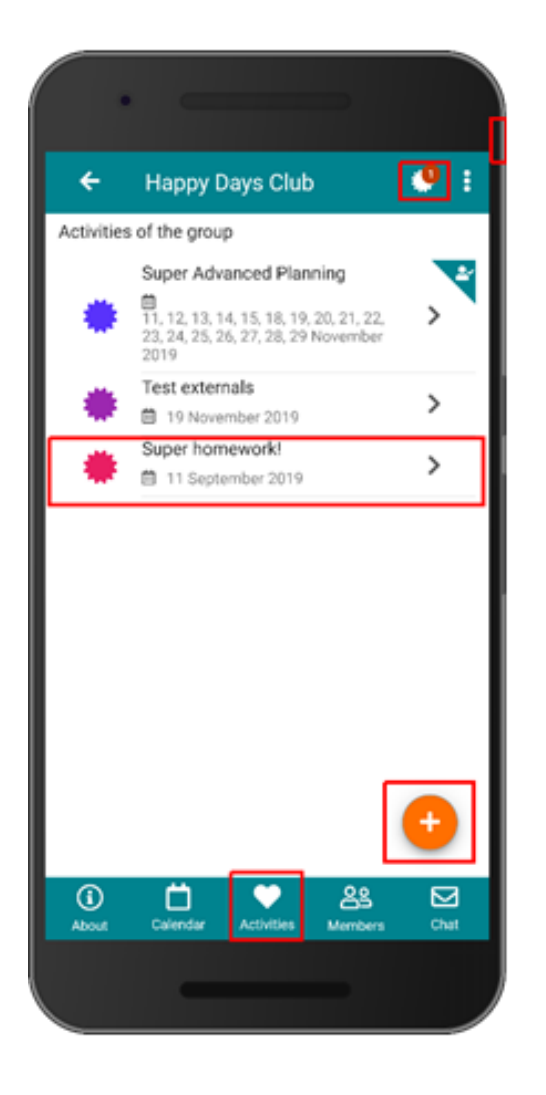

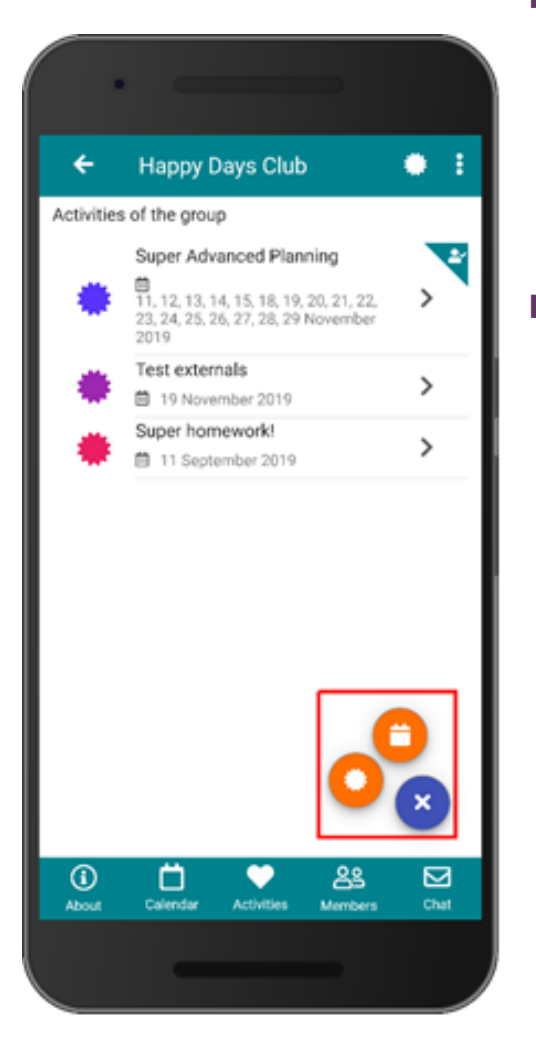

Figure 1 - Group activities screen 27 Figure 1 - Group activities screen – create buttons 28

 Cliccando su un gruppo, nella sezione attività, viene visualizzato un calendario di tutte le attività del gruppo.

Facendo clic sull'icona più + un membro non amministratore viene reindirizzato alla schermata di creazione dell'attività, mentre un amministratore del gruppo vede due pulsanti aggiuntivi, che consentono di creare un'attività semplice o di avviare una nuova pianificazione avanzata. Ai fini delle merende online la pianificazione avanzata non è necessaria/utile.

## 6. Crea e partecipa alle attività online

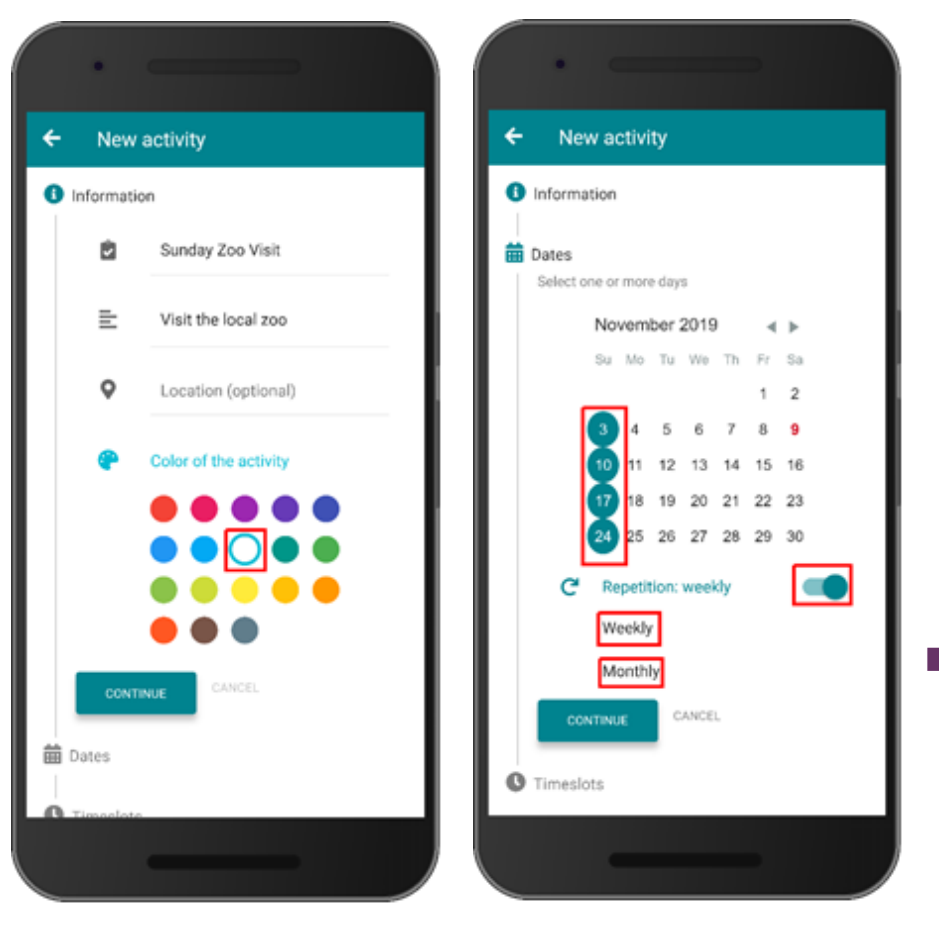

Figure 1 - Create activity screen step 1

Figure 1 - Create activity screen step 2

Nella fase 1 si deve fornire un nome per l'attività e (facoltativamente) una descrizione. Il colore dell'attività viene selezionato in modo casuale per impostazione predefinita, ma l'utente può modificarlo. Gli si può assegnare un'icona di categoria corrispondente alla tipologia dell'attività che si vuole organizzare

Nella fase 2, l'utente seleziona la/le data/e in cui l'attività si svolgerà. Si può selezionare una singola data oppure date multiple. Un'attività può essere anche ricorrente, cliccando sulla ripetizione si può scegliere tra due opzioni: a) la ripetizione settimanale, b) la ripetizione mensile

# 6. Crea e partecipa alle attività online

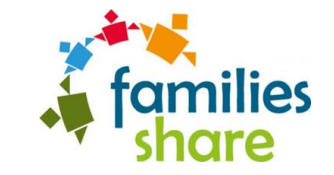

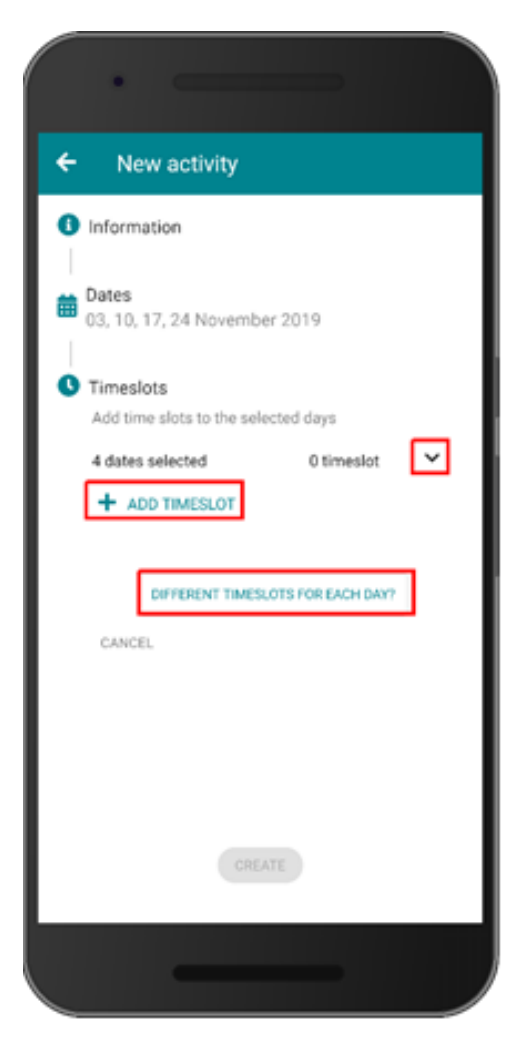

Nella fase 3, l'utente deve aggiungere la fasce orarie desiderate per gli eventi e per ogni giorno selezionato. Per impostazione predefinita, tutti i giorni condividono le stesse fasce orarie, ma l'utente può aggiungere fasce orarie diverse per ogni giorno

Ogni genitore che vorrà creare un'attività dovrà ripetere il punto 7 dall'inizio.

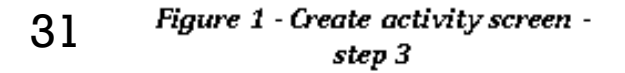

## 7. Aggiungi orario

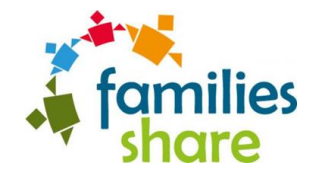

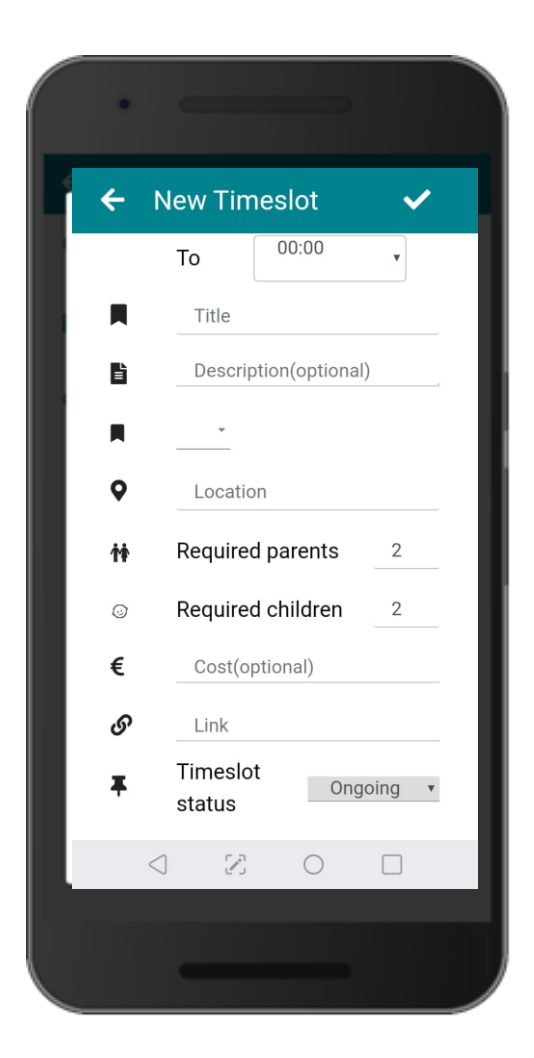

Figure 1 -Create activity screen – 32 add new timeslot

- Cliccando sul pulsante "AGGIUNGI ORARIO" viene visualizzata la nuova fascia oraria, dove l'utente può fornire tutti i dettagli necessari. In particolare, viene richiesto di fornire:
- a) un'ora di inizio
- b) un'ora di fine
- c) un nome
- d) un luogo

i)

j)

- e) il numero necessario di genitori (numero minimo di genitori partecipanti)
- f) il numero di bambini (numero minimo di bambini partecipanti)
- g) una categoria per l'evento (opzionale)
- h) una descrizione (opzionale)
  - un costo per persona (opzionale)
  - Nella sezione «link» può essere inserito il link alla piattaforma o alla chiamata che si userà per l'attività

#### 7.1 Dettagli attività

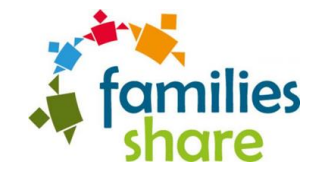

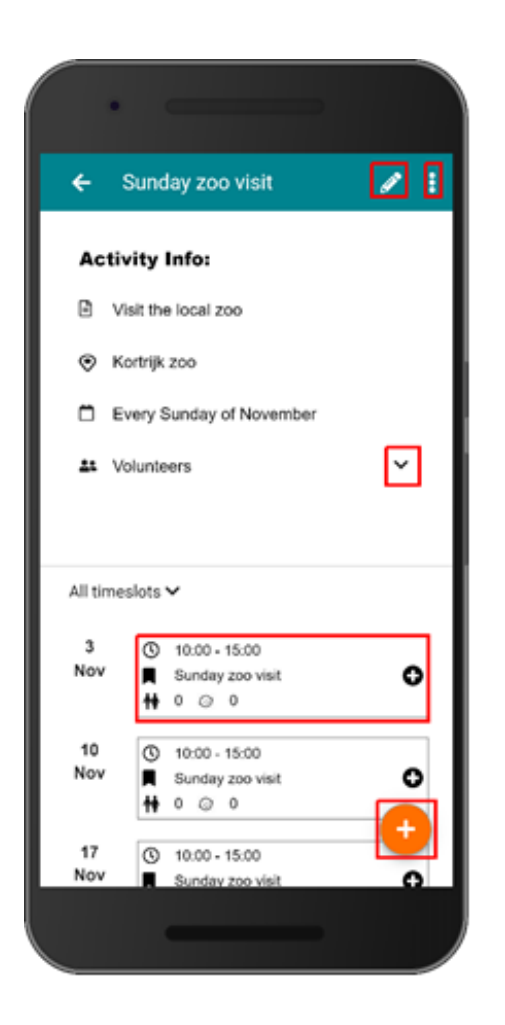

Figure 1 - Activity screen

- Nella schermata attività l'utente può vedere i dettagli principali dell'attività come le date selezionate, la descrizione ecc.
- Nell'angolo in alto a destra, l'icona a matita reindirizza l'utente abilitato alla schermata di modifica dell'attività e l'icona dei punti fornisce all'utente le opzioni per eliminare o per esportare l'attività in formato pdf. Vale la pena ricordare che per modificare o eliminare un'attività l'utente deve essere un amministratore del gruppo o il creatore dell'attività.
- Sotto i dettagli principali dell'attività c'è un elenco con le fasce orarie dell'attività
- L'icona + nell'angolo in basso a destra è visibile solo agli utenti con diritti di modifica e consente loro di aggiungere una ulteriore timeslot a quelli esistenti

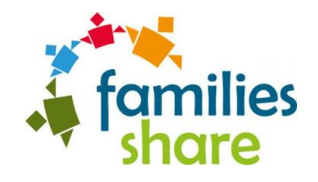

#### 8. Partecipazione alle attività

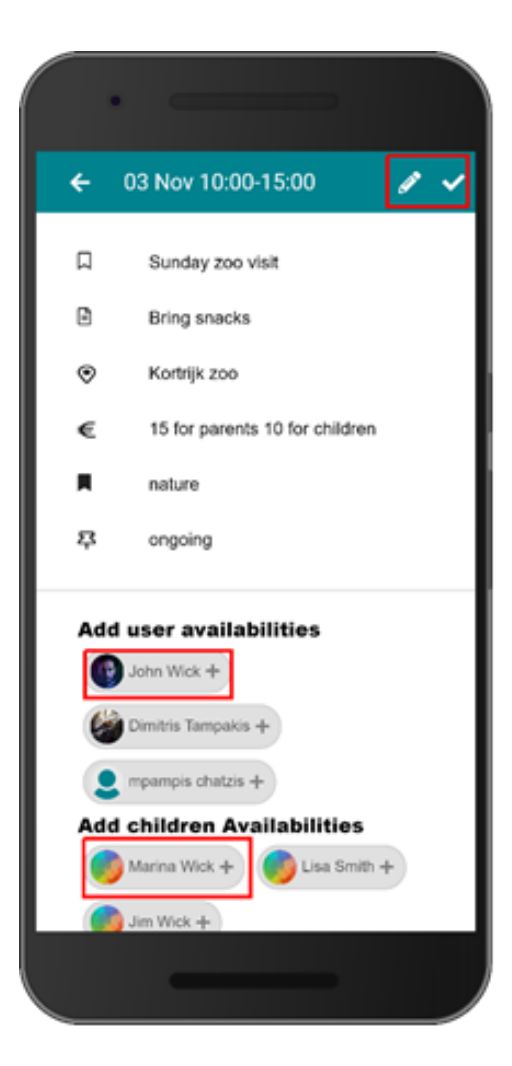

- Facendo clic sulla fascia oraria che trova all'interno dell'attività, l'utente viene reindirizzato alla schermata corrispondente
- La schermata della fascia oraria fornisce un rapporto dettagliato dell'evento, inclusi i genitori partecipanti, gli utenti esterni e i bambini iscritti. Cliccando sul suo nome l'utente può iscriversi o annullare l'iscrizione. Lo stesso vale per i bambini

35

#### 9. Applicazioni utili da usare per videochiamare durante la merenda online!

#### ■ <u>Skype</u>

Facile da usare per videochiamare fino a 20 persone contemporaneamente

## <u>Google Hangouts</u> (estensione di Google Chrome) Per videochiamate fino a 10 persone contemporaneamente

<u>Facebook Messenger</u> (disponibile per chi ha il profilo Facebook)
 Per videochiamate fino a 8 persone contemporaneamente

#### WhatsApp

Tramite l'applicazione di messagistica, è possibile attivare anche videochiamate (solo da smartphone), fino a un massimo di 4 partecipanti